## WindowsPC から GSN アカウントでログインして

## Google アプリを利用するには?

西邑楽高校 情報部

Google Chrome または対応するブラウザ(※)を起動し、
Google のトップページにアクセスする。

※Google Chrome, Mozilla Firefox, Microsoft Edge, Apple Safari のいずれかの最新版を使 用してください。(Google Chrome を推奨します。)

Microsoft InternetExplorer (IE) では一部の Google アプリが使用できません。

②Google アプリボタンをクリック→アカウント→「Google アカウントに移動」

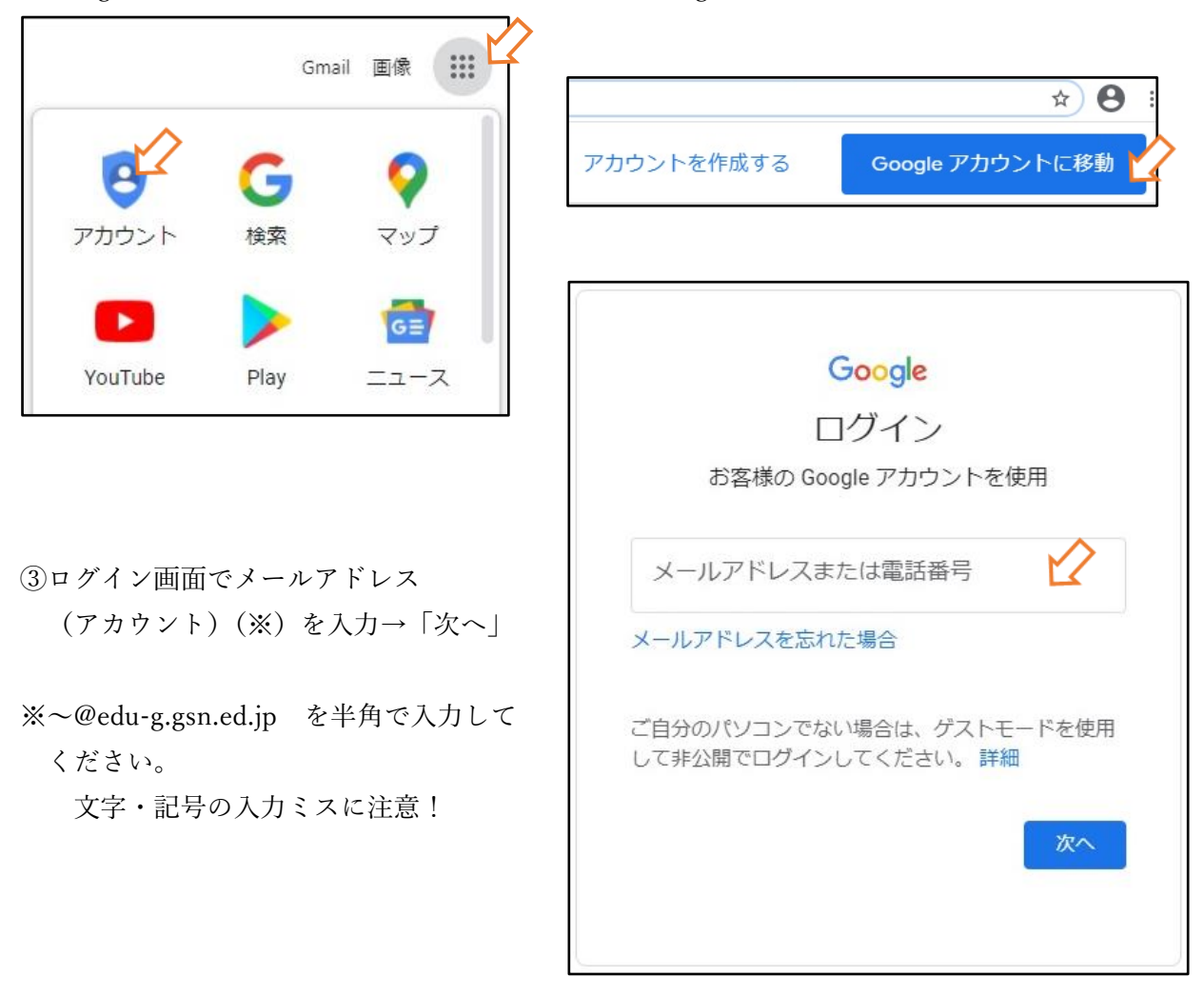

④Ex-tic ログイン画面で
ユーザー名(GSN アカウント)を入力
→次へ
※③で入力したものと同じ

⑤パスワードを入力→次へ ※入力ミスに十分注意してください。 特に大文字・小文字の違いに注意!

⑥「ようこそ、○○さん」と表示されたらログイン完了です。

Google アプリボタンをクリック →使用したいアプリを選択してください。

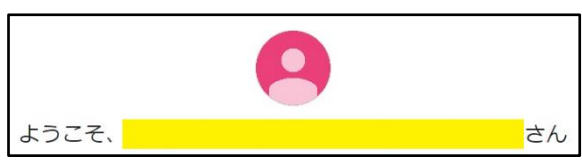

**EXECUTE** 

ユーザー名

⇒次へ

**EXTIC** 

@edu-g.gsn.ed.jp

パスワード

⇒次へ

× キャンセル

🌲 ユーザー名

Q バスワード